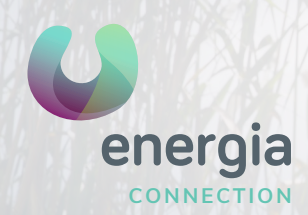

# iOS APN Manual

## 01 IOS Settings

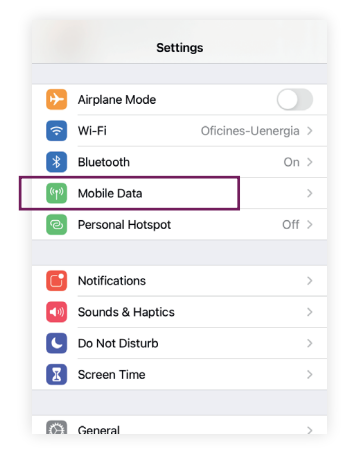

#### 03 Mobile data network

| internet |          |          |
|----------|----------|----------|
|          |          |          |
|          |          |          |
| internet |          |          |
|          |          |          |
|          |          |          |
|          |          |          |
|          | INTERPOT | INTERNET |

### 02 Mobile Data

| C Settings Mobile D                                                                                                    | ata                                                                 |
|----------------------------------------------------------------------------------------------------|---------------------------------------------------------------------|
| Mobile Data                                                                                                    | C                                                                   |
| Mobile Data Options                                                                                                    | Roaming On                                                          |
| Personal Hotspot                                                                                                    | Off                                                                 |
| Turn off mobile data to restrict all c<br>email, web browsing and push noti                                                                                                    | lata to Wi-Fi, including<br>fications.                              |
| Turn off mobile data to restrict all o<br>email, web browsing and push noti<br>YOIGO<br>Network Selection                                                                           | lata to Wi-Fi, including<br>fications.<br>Orange                    |
| Turn off mobile data to restrict all c<br>email, web browsing and push noti<br>YOIGO<br>Network Selection<br>Calls on Other Devices                                                 | lata to Wi-Fi, including<br>fications.<br>Orange 2<br>When Nearby 2 |
| Turn off mobile data to restrict all central web browsing and push not<br>YOIGO<br>Network Selection<br>Calls on Other Devices<br>Mobile Data Network                               | lata to Wi-Fi, including<br>fications.<br>Orange 2<br>When Nearby 2 |
| Turn off mobile data to resulte all<br>email, web browsing and push not<br>YOIGO<br>Network Selection<br>Calls on Other Devices<br>Mobile Data Network<br>Network Provider Services | lata to Wi-Fi, including<br>Tications.<br>Orange 2<br>When Nearby 2 |

#### All set to browse!

If something isn't right, you can also try:

- Going to Settings / Mobile data and making sure that you have mobile data activated.
- Activate data roaming if you're travelling abroad.
- For Access Point, type: "internet" and leave the rest of the fields blank.

uenergia.es 900 373 417